$\zeta \in IVD$ 

# **BUDDI**<sup>TM</sup>

### User manual

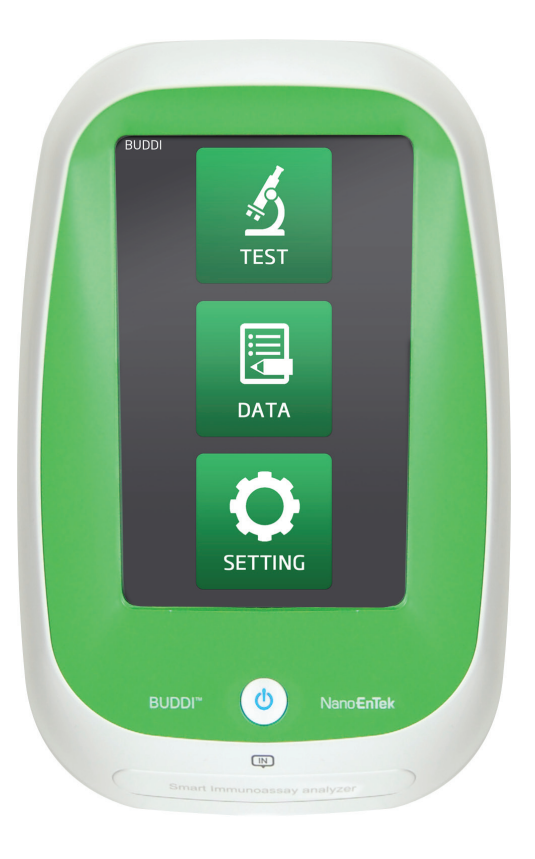

#### Nano**EnTek**

# Read me first

#### Thank you for purchasing the BUDDI<sup>™</sup>.

Please take a few minutes to read this user manual. If you have any questions at any time, please contact NanoEnTek Inc. ,customer support.

Tel: +82-2-6220-7942 Fax: +82-2-6220-7999 E-mail: ivdst@nanoentek.com

# **Table of contents**

| Read me first                                         | 2     |
|-------------------------------------------------------|-------|
| Introduction                                          | 4-15  |
| Warranty                                              | 4     |
| Principle                                             | 5     |
| Package list                                          | 6     |
| Safety precautions                                    | 7     |
| General safety warnings                               | 8-9   |
| BUDDI <sup>™</sup> description                        | 10    |
| Buttons and functions                                 | 11-15 |
| Setup                                                 | 16-18 |
| BUDDI <sup>™</sup> setup procedure                    | 16-18 |
| Operation                                             | 19-20 |
| BUDDI <sup>™</sup> operating procedure                | 19-20 |
| Maintenance                                           | 21-27 |
| BUDDI <sup>™</sup> calibration                        | 21-22 |
| Cleaning and storage                                  | 23    |
| Troubleshooting                                       | 24-25 |
| General specification-normal environmental conditions | 26    |
| Customer support information                          | 27    |

BUDDI<sup>™</sup> © 2015 NanoEnTek Inc.

#### Warranty

NanoEnTek Inc. warranties the original purchaser for one year from the date of its initial purchase that this equipment and other devices sold by one of its authorized representatives will function as specified.

NanoEnTek Inc. and its representatives shall be relieved of any liability under this warranty if the product is not used in accordance with the manufacturer's instructions, altered in any way not specified by NanoEnTek Inc., not regularly maintained, used with equipment not approved by NanoEnTek Inc. or used for purposes for which it was not designed.

This warranty does not apply to damages incurred during the initial shipment of the instrument and associated auxiliary materials. Any damages incurred on initial shipment are to be reported immediately to the freight carrier for the settlement of the claim. Please examine the equipment carefully for any damage before signing for the shipment since your signature indicates receipt of undamaged equipment.

NanoEnTek Inc. will not be responsible for any indirect, incidental, special, consequential or punitive damages or other losses, including, but not limited to, damages to or losses of other properties or equipment. NanoEnTek will not be responsible for personal injuries, whether to the purchaser or others.

| Prin | ci  | nle |  |
|------|-----|-----|--|
|      | СII | nc  |  |

#### The principle of the BUDDI<sup>™</sup>

- BUDDI<sup>™</sup> is an image analyzer that evaluates the line signal intensities of analyte and control line on the test device.
- BUDDI<sup>™</sup> measures the intensity of analyte and control line on the test device, and then interprets the results using scoring algorithm.
- BUDDI<sup>™</sup> reports a positive, negative, or invalid result based on pre-set thresholds.

BUDDI™ © 2015 NanoEnTek Inc.

#### Package List

BUDDI<sup>™</sup> is shipped with the following components.

Please check all components listed below when an instrument was delivered.

If any item is missing or damaged, contact your local distributor or email ivdst@nanoentek.com.

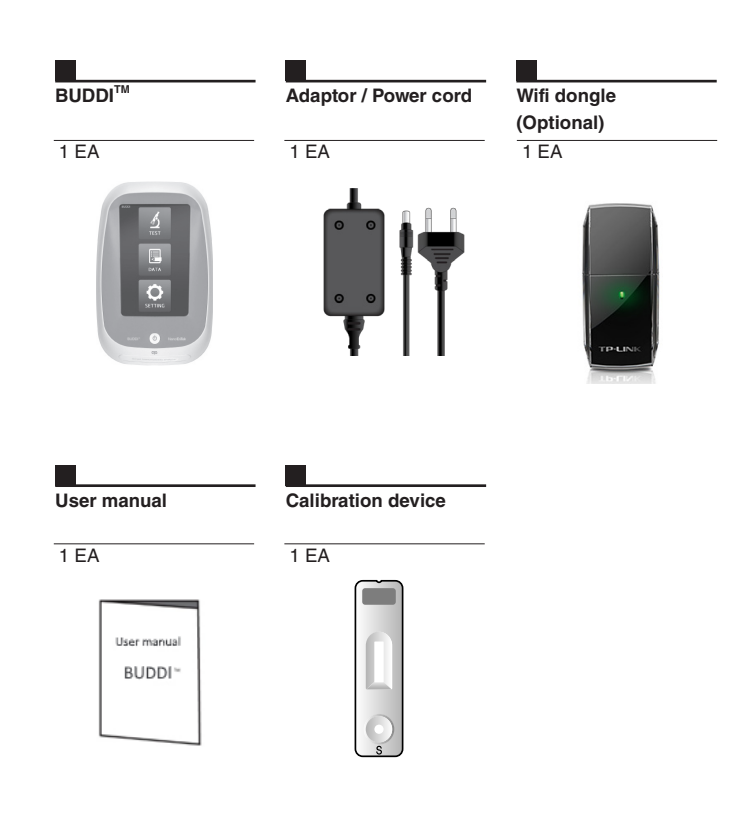

#### Safety Precautions

Thoroughly read all instructions before attempting to operate this equipment. Pay particular attention to all safety precautions. The following guidelines must be observed during every phase of operation. Breaking these rules may be dangerous, illegal or affect performance of the equipment and/or invalidate the equipment approval and/or warranty. In order to avoid instrument damage or personal harm, read this manual carefully and follow the instructions given.

- Always ensure that the power supply input voltage matches the voltage available in your location.
- This machine is air-cooled so its surface becomes warm during operation. When installing the equipment on the counter top always leave a space of more than 10 cm (4 inches) around the instrument in all directions.
- Leave adequate distance between the back of the instrument and the wall to allow the operation of the 'on' and 'off' power switch.
- Do not insert metallic objects into the BUDDI<sup>™</sup> as this could result in an electrical shock, personal injury and equipment damage. Insert only qualified and authorized devices supplied by NanoEnTek Inc.
- Do not insert any foreign materials into the air vent or the speaker. Always set the instrument to the 'Power-off' state before connecting the power cord to the wall outlet.
- When unplugging the power cord, be certain to power off the instrument, then unplug the power cord.

**NOTE** : This equipment has been tested and found to comply with the limits for a Class A digital device, pursuant to part 15 of the FCC rules. These limits are designed to provide reasonable protection against harmful interference when the equipment is operated in a commercial environment. This equipment generates, uses, and can radiate radio frequency energy and, if not installed and used in accordance with the instruction manual, may cause harmful interference to radio communications. Operation of this equipment in a residential area is likely to cause harmful interference in which case the user will be required to correct the interference at his own expense.

#### General Safety Warnings

The following symbols are found on the BUDDI<sup>™</sup> and in the manual and package inserts. Study the meanings of the symbols and always use the equipment in a safe manner.

- Before using the equipment, read this manual and be certain you thoroughly understand it's contents.
- Please follow the instructions in this manual to assure proper operation of the equipment.
- When not in use, unplug the equipment from the electrical outlet.
- Perform regular maintenance checks on the main body of the instrument. Inspect all components.
- After long term storage, take extra care to be sure the equipment operates correctly.
- Avoid handling or storing liquid on or near the equipment.
- Do not open the machine at any time while it is operating or when it is plugged in to the wall outlet.
- Keep the instrument away from open flames and/or smoke.
- When moving the equipment, unplug it and move it carefully and gently.
- · Do not lean equipment forward during moving or operating.
- The instrument should be placed on a flat and stable surface.
- Refer to this manual for handling and/or maintenance.
- Keep the equipment(including the cable and the plug) out of reach of children.
  - Disposal management.

#### Genaeral Safety Warnings

- Do not attempt to disassemble/modify the equipment.
- Do not insert foreign objects into the equipment and insert only NanoEnTek provided device.
- Do not handle the equipment or the power cord with wet hands.
- Do not move, tilt, jar or shake the equipment when it is in operation.
- Do not store the equipment in direct sunlight, high/low temperatures or high humidity.
- Do not throw, drop, hit or push the equipment.
- Do not touch the equipment or the plug during an active thunder and/ or lightning storm.
- Do not touch the LCD panel with sharp objects.
- Do not use the equipment, if it has any damaged parts (including the power cord or the plug).

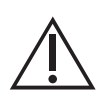

- There is a risk of explosion, if the instrument battery is replaced with an incorrect type.
- Class A equipment is intended for use in an industrial environment. In the documentation for the user, a statement shall be included drawing attention to the fact that there may be potential difficulties in ensuring electromagnetic compatibility in other environments, due to conducted as well as radiated electromagnetic disturbances from the instrument itself.

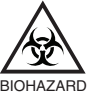

- The device should be inserted into the equipment within the stipulated time.
- The instrument should be used in a clean environment.
   Ensure the sample is not contaminated by any foreign material or contain fibrin clots.
- Human samples and controls should be considered potentially infectious.

#### BUDDI<sup>™</sup> description

| No. | Name              | Function                                                                              |
|-----|-------------------|---------------------------------------------------------------------------------------|
| 1   | Device Slot       | Location to insert or remove the BUDDI <sup>™</sup> device                            |
| 2   | Power Switch      | Power On/Off<br>(Press and hold the power button for 3 seconds to turn the power ON.) |
| 3   | Screen            | Show the operating status and results                                                 |
| 4   | USB Port          | Use to connect to a USB drive                                                         |
| 5   | LAN Port          | Ethernet interface                                                                    |
| 6   | Power Supply Port | Power Supply<br>(Unplug the power code when the system is in no use for a long time.) |

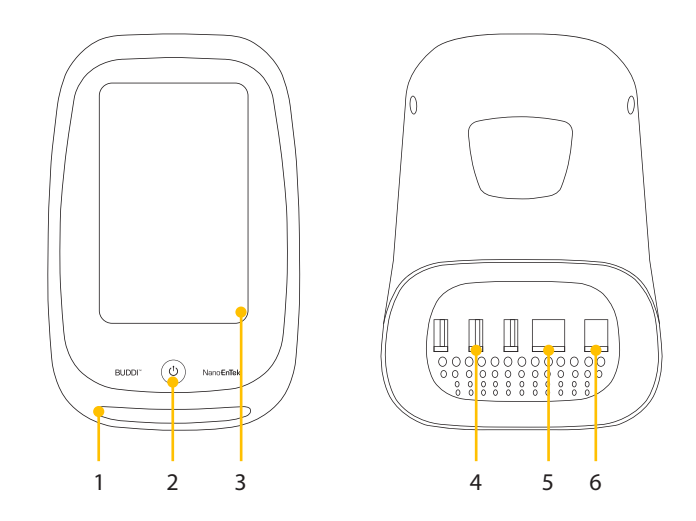

10

Buttons & functions Main screen

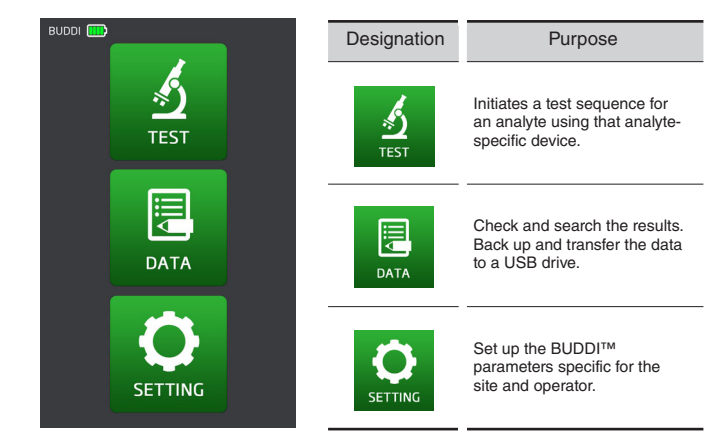

BUDDI™ © 2015 NanoEnTek Inc.

**Buttons** & functions Test screen

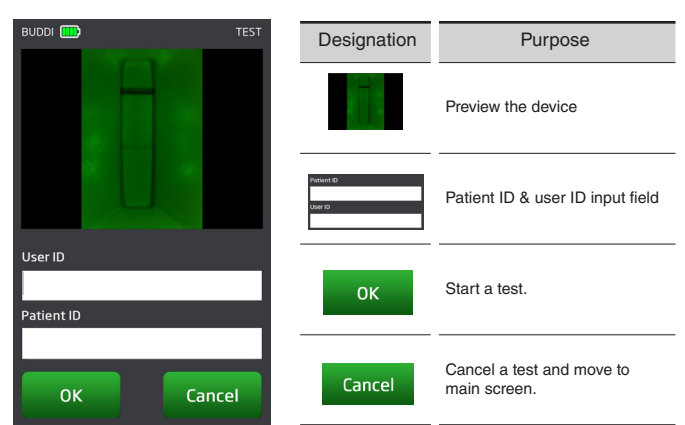

12

Buttons & functions

#### Test result screen

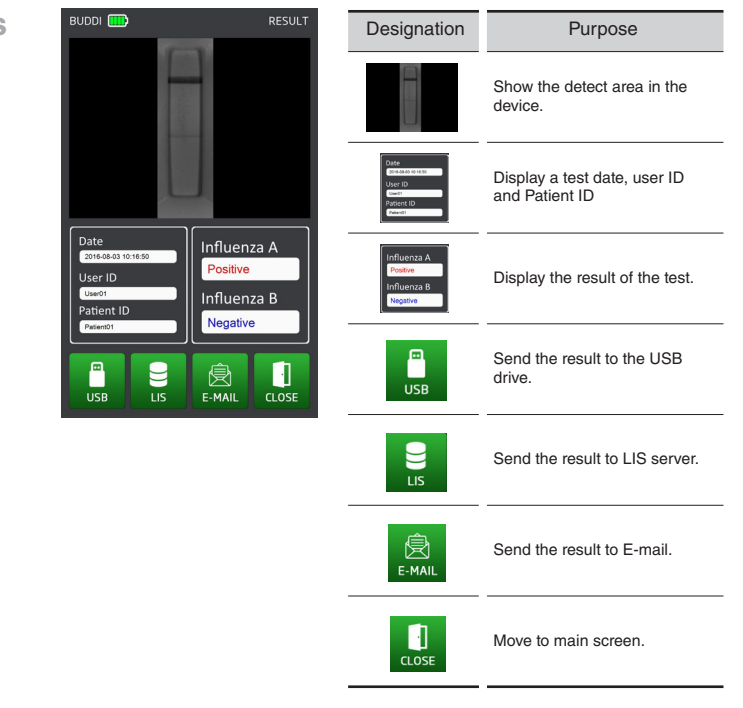

BUDDI™ © 2015 NanoEnTek Inc.

Buttons & functions

#### Setting screen

BUDDI 🋄 Designation Purpose SerialNumber B10151202-040 Software Version 1.1.1 Firmware Version 0.7 Set the time and date at which Date & Tin the BUDDI™ is located. Ē Date & Time Calibration Calibrate the BUDDI™'s alignment, test line and control line, to enhance detection Q ? performance Ì Set a e-mail environment setting. Wifi E-Mail Set your e-mail server address, port and your Ê E-Mail mail account. · Wifi Setting a wireless internet Update Close Allows for software *(*) updates. Close Move to the main screen.

14

Buttons & functions Data screen

| BUDDI 🛄 DATA                                                                                                    | Designation | Purpose                                               |
|----------------------------------------------------------------------------------------------------|-------------|-------------------------------------------------------|
| OutCom         Table         DeV/COM         Use (bit (bit (bit (bit (bit (bit (bit (bit                                                                                                    |             | Data list                                             |
| 2015-8.1         10.5.5         Influenza         Negative         Positive           2015-8.1         10.5.2         Influenza         Negative         Positive           2015-8.1         10.3.2         Influenza         Negative         Positive           2015-8.1         10.3.2         Influenza         Negative         Positive           2015-8.1         10.4         Influenza         Negative         Positive           2015-8.1         10.4         Influenza         Negative         Positive           2015-8.1         10.4         Influenza         Negative         Positive           2015-8.1         10.4         Influenza         Negative         Positive           2015-8.1         10.4         Influenza         Negative         Positive           2015-8.1         10.4         Influenza         Negative         Positive | USB         | Backup all the saved data to the connected USB drive. |
|                                                                                                    | LIS         | Send the result to the LIS server.                    |
|                                                                                                    |             | Delete all the saved data.                            |
|                                                                                                    | CLOSE       | Move to the main screen.                              |

BUDDI<sup>™</sup> © 2015 NanoEnTek Inc.

# Setup

#### BUDDI™ setup procedure

- 1. Carefully take out the BUDDI<sup>™</sup> and other accessories from the box.
- 2. Connect the power cord and adapter, and connect the adapter to the rear side of the BUDDI<sup>™</sup>.
- 3. Plug the power cord into the power outlet.
- 4. Place the BUDDI<sup>™</sup> on a flat and clean place, and push the power button.
- 5. When the system is booting, the main screen will appear.

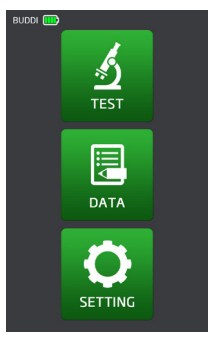

6. Press the Setting button on the Main screen.

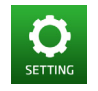

7. Press the Date & Time button on the Setting screen.

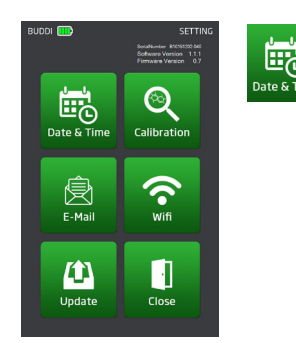

16

### Setup

BUDDI™ setup procedure 8. Set the local date and time.

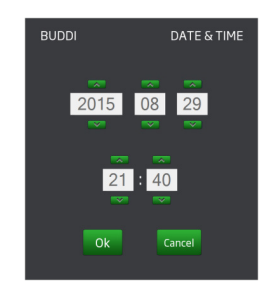

9. Press the OK button to return to the Setting screen.
 10. Press the E-Mail button on the Setting screen.

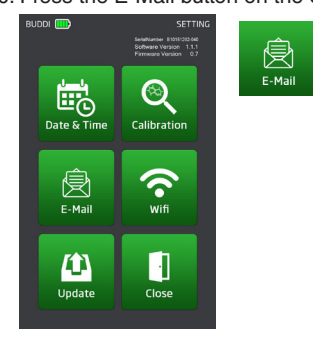

11. Input your e-mail information in the input fields. Press the OK button to save the settings you specified.

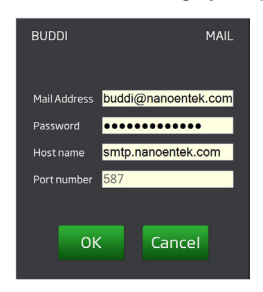

BUDDI<sup>™</sup> © 2015 NanoEnTek Inc.

### Setup

BUDDI™ setup procedure 12. If you want to connect wireless internet, press the **Wifi** button on the setting screen.

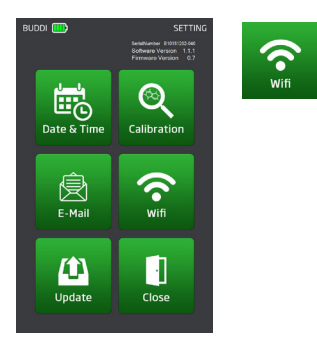

13. Selects the appropriate SSID. If the SSID does not appear, push the Search button. Then the SSID list will be displayed. Input password and encryption options, press the connect button. The assigned IP will be displayed IP name field.

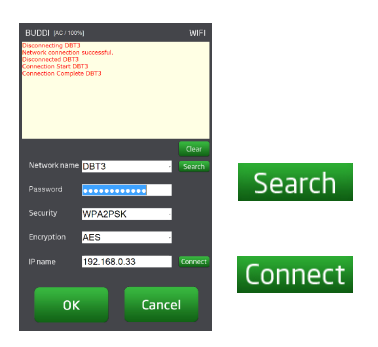

# Operation

#### BUDDI<sup>™</sup> operating procedure

- 1. Push the power button on the front.
- 2. When the system is booting, the main screen will appear.

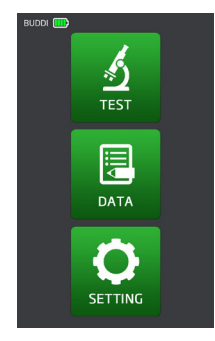

- 3. Prepare a test device completed with patient sample. NOTE: The test device, added a patient sample, should be tested within 15 minutes. Do not interpret a test result after 15 minutes.
- 4. Insert the device into the device slot of BUDDI™.
- 5. Press the TEST button on the Main screen to move to the TEST screen.

| BUDDI 🛄    |    | TEST  |
|------------|----|-------|
|            |    |       |
|            |    |       |
|            |    |       |
|            |    |       |
|            |    |       |
|            |    |       |
| User ID    |    |       |
|            |    |       |
| Patient ID |    |       |
|            |    |       |
| ОК         | C: | ancel |
|            |    |       |

6. Type the 'Patient ID' and 'User ID'. To start a test, press the OK button. The test is carried out automatically.

# Operation

BUDDI™ operation procedure 7. When the test is done, the results are displayed on the screen.

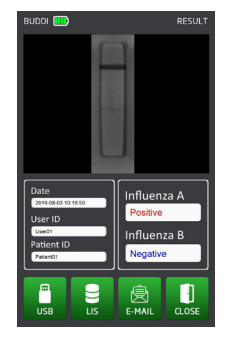

8. If you want to save the result to the connected USB drive, press the USB button.

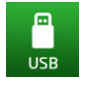

9. If you want to send the result to the LIS server, press the LIS button.

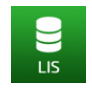

10. If you want to send the result to e-mail, press the E-MAIL button. If you fail to send the result to e-mail, please check network connection state. But transmission is failed continually, please select other WIFI AP.

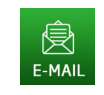

11. After the test is completed, remove the device from the device slot.12. If another sample is to be run, repeat again steps 3-11.

#### BUDDI<sup>™</sup> calibration

To assure reliable and accurate test results, please check the following.

- 1. Push the power button.
- 2. Check the Main screen and press the **Setting** button on Main screen.

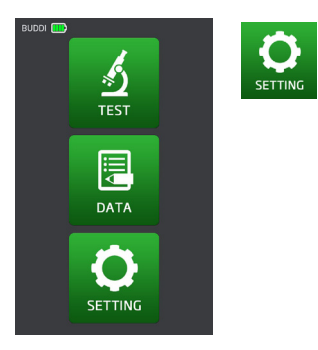

3. Press the Calibration button on the Setting screen.

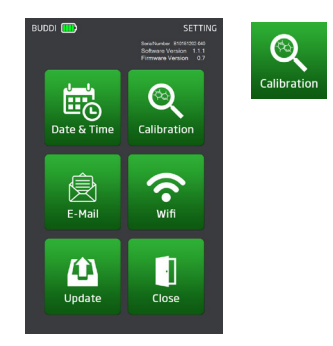

- 4. Prepare a calibration device.
- 5. Insert the calibration device into the device slot on the front.

BUDDI™ calibration 6. To start a calibration, press the OK button. The calibration is carried out automatically.

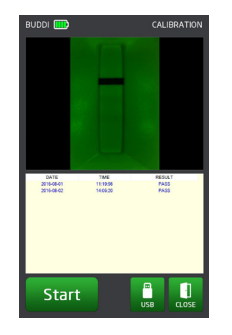

7. When the calibration is done, the results are displayed in the list.

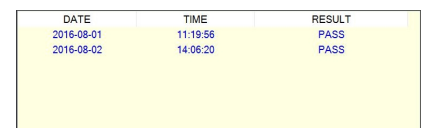

- 8. You will see "Pass", if the system is properly operating.
- 9. If you want to save the calibration result list, press the USB button.
- 10. Press the CLOSE button and move to the Main screen.
- 11. Remove the calibration device from BUDDI™.

#### Cleaning and Storage

Do not clean the BUDDI<sup>™</sup> with strong or caustic cleansing agents, chemicals or cleansing tissues impregnated with chemicals. Use a soft and dry cloth to clean the BUDDI<sup>™</sup>.

- For safety reasons, disconnect the power supply from the main
- outlet and remove the power adapter equipment from the BUDDI™.
- If you want to store for a lengthy period, keep the BUDDI<sup>™</sup> covered in a dry place.
- Do not expose the equipment to direct sunlight.
- Recommended storage conditions are as follows:
  - Temperature: 15°C ~ 30°C
  - Humidity: 10% ~ 80%
- Store the equipment on a stable surface. Avoid inclination, vibration and impact.
- Do not place the equipment near chemicals and/or corrosive substances.
- Keep the equipment, cable and other accessories well-organized.
- Keep the equipment clean for the next use.
- To move the equipment, carefully pick it up and put it down gently to avoid impact.
- Do not place heavy materials on top of the equipment.
- Wrap or cover the equipment when in storage to protect from dust..

#### Troubleshooting

If the BUDDI<sup>™</sup> malfunctions, please check the following before you contact Customer Support.

| Туре                          | Error<br>code | Error message               | Possible<br>Cause                                                   | Possible Solution                                                                                                    |
|-------------------------------|---------------|-----------------------------|---------------------------------------------------------------------|----------------------------------------------------------------------------------------------------|
| Device<br>Insertion<br>Issues | EM-01         | There is no device.         | The device<br>is not<br>inserted or<br>inappropriately<br>inserted. | Re-insert the Device<br>correctly.After insertion,<br>make sure the device is<br>properly and completely<br>inserted. |
| Tray<br>Issues                | EM-02         | Push the tray.              | Open the device slot                                                | Close the device slot and try again.                                                                                  |
| Data                          | EM-03         | USB drive is not exist.     | Cannot<br>recognize the<br>USB drive                                | Check the USB drive is<br>connected properly to the<br>USB port.                                                      |
| Issues                        | EM-04         | Result directory not found. | Cannot find<br>the saved test<br>result                             | Run the test one more.                                                                                                |

24

| Trouble-<br>shooting | Туре                              | Error<br>code | Error message                                     | Possible<br>Cause                                   | Possible Solution                                                       |
|----------------------|-----------------------------------|---------------|---------------------------------------------------|-----------------------------------------------------|-------------------------------------------------------------------------|
|                      | Internet<br>Connection<br>Issures | EM-05         | Please check<br>your Internet<br>connection       | Not connected to the internet                       | Press "Setting" -> "Wifi"<br>button and set up the<br>wireless internet |
|                      | Detect<br>Issues                  | EM-06         | Failed Reading<br>QR Code                         | Cannot read<br>the QR code                          | Check the QR code on<br>the device and try again                        |
|                      |                                   | EM-07         | The image is not<br>detected. Please<br>try again | Cannot detect the control line                      | Check the control line on the device                                    |
|                      | Update                            | EM-08         | BUDDI.exe file is not exist                       | Cannot find<br>"BUDDI.exe"<br>file in USB<br>drive  | Check the "BUDDI.exe"<br>file in the USB drive                          |
|                      | Issues                            | EM-09         | update.exe file is<br>not exist                   | Cannot find<br>"update.exe"<br>file in USB<br>drive | Check the "update.exe"<br>file in the USB drive                         |

BUDDI<sup>™</sup> © 2015 NanoEnTek Inc.

| General       | <ul> <li>Electrical rating: Voltage: AC100 ~ 240 V. Current: 1.7 A.</li> </ul>                                     |
|---------------|----------------------------------------------------------------------------------------------------|
| specification | Frequency: 50 ~ 60 Hz                                                                                              |
| specification | Electric input: Voltage: DC 12 V, Current: 5 A                                                                     |
| -normal       | <ul> <li>Dimensions: 166mm x 202 mm x 205 mm (W x L x H)</li> </ul>                                                |
| environmental | Weight: 2 Kg                                                                                                    |
| conditions    | • User interface: Active screen size (7.0 inches diagonal dimension),                                              |
|               | Pixel format (800 x 1280, TFT LCD)                                                                                 |
|               | <ul> <li>Environmental Suggestions for Optimal Performance</li> <li>Do not place unit in the direct sun</li> </ul> |

- Position the unit in a well-ventilated area
- Place the unit on a flat, dry and smooth surface with sufficient ventilation area around the unit
- Operating condition: Temperature: 15°C ~ 30°C, Humidity: 10% ~ 80%
- Storage condition: Temperature:  $15^\circ\text{C} \sim 30^\circ\text{C},$  Humidity:  $10\% \sim 80\%$

#### Customer support information

All materials in this manual are protected by Korean and international copyright laws. They cannot be reproduced, translated, published or distributed without the permission of the copyright owner.

Every effort has been made to avoid errors in test and diagrams. However, NanoEnTek Inc. assumes no responsibility for any unintentional errors which may appear in this publication. Information and specifications contained in this document are subject to change at any time without prior notice. For the most up-to-date information, contact NanoEnTek, Inc.'s customer support.

This product is sold all over the world. Customer support services vary for each geographical region. When the BUDDI<sup>™</sup> is shipped, information will be included that lists the appropriate telephone numbers, fax numbers and email addresses from which support for your geographical region can be most readily obtained.

The information in this manual has been carefully reviewed and has been found to be as accurate. However, it may be changed by the copyright owner without prior consent or notification.

Copyright 2015 by NanoEnTek Inc. All rights reserved. Published in Korea.

Documentation : NESMU-B10-001E(V.0.1) Revision History : SEP. 2015 SEP. 2016

BUDDI<sup>™</sup> © 2015 NanoEnTek Inc.

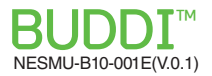

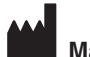

#### Manufactured by

NanoEnTek Inc. 851-14, Seohae-ro, Paltan-myeon, Hwaseong-si, Gyeonggi-do, 18531, Korea Tel.: +82-2-6220-7942 Fax.: +82-2-6220-7999 E-mail: ivdst@nanoentek.com

#### U.S. Branch

5627 Stoneridge Drive Suite 304, Pleasanton, CA 94588, USA **Tel.:** +1-925-225-0108, +1-888-988-0108 (toll free) **Fax.:** +1-925-225-0109

#### EC REP

#### MT Promedt Consulting GmbH

Altenhofstrasse 80, 66386, St. Ingbert, Germany